## Southern OREGON

Knowledgebase > Moodle > Faculty > Faculty: Assign Group Grades

## Faculty: Assign Group Grades

Hart Wilson - 2023-11-07 - Comments (0) - Faculty

## Set Up a Group Assignment

You can assign a grade and provide feedback to all of the members of a group at once—and then make any adjustments for individuals that might be necessary. Here's how:

- 1. Create an assignment link.
- 2. In the **Group submissions** options area, change the **Students submit in groups** option to **Yes**.
- If your course has more than one type of group, select <u>the grouping</u> that the groups belong to so that submissions will be allocated to the correct students.
- In the Common module settings area, choose Separate groups and select the appropriate Grouping if needed. (Note: You do not need to restrict access to the link to a group or grouping.)
- 5. Save changes.

**Caution**: Once any student has submitted an assignment, you will no longer be able to deactivate the group submission setting or adjust the group designation for the assignment.

| ✓ Group sul                      | bm | ission settings |
|----------------------------------|----|-----------------|
| Students submit in<br>groups     | 0  | No              |
| Show more                        |    |                 |
|                                  |    |                 |
| <ul> <li>Group sul</li> </ul>    | bm | ission settings |
| Students submit in groups        | 0  | Yes 🗢           |
| Require group to make submission | 8  | No 🗢            |
| Show more                        |    |                 |
| Grouping for student groups      | 0  | Project Teams 🗢 |

| Common         | n mo | odule settings                        |
|----------------|------|---------------------------------------|
| Availability   | 0    | Show on course page                   |
| ID number      | 8    |                                       |
| Force language |      | Do not force 🗢                        |
| Group mode     | 8    | Separate groups 🗢                     |
| Grouping       | 8    | Project Teams 🗢                       |
|                |      | Add group/grouping access restriction |

## **Grade a Group Assignment**

To grade an assignment that has been designated for groups:

- 1. Open the assignment link and select a group to grade.
- 2. Click on Grade.
- 3. Enter a score and general feedback for the group.
- Scroll down to the bottom of the grading interface and click on Yes to assign the score and feedback to all the members of the group. Save changes.
- To adjust the score of any individual and/or provide specific feedback to a member of the group, navigate to their grade interface and make the desired adjustments. Save changes.

| Assignment                                                                                                    | Settings   | Advanced grading | Freeze this context | More 🛩 |  |  |  |  |
|----------------------------------------------------------------------------------------------------|------------|------------------|---------------------|--------|--|--|--|--|
| ✓ Done: Make a                                                                                                    | submission |                  |                     |        |  |  |  |  |
| Identify one member of your group who will be responsible for submitting your final project report to this link. Only one person needs to submit your report. |            |                  |                     |        |  |  |  |  |
| View all submissions Grade                                                                                                    |            |                  |                     |        |  |  |  |  |
| Grading summary                                                                                                    |            |                  |                     |        |  |  |  |  |
| Separate groups (Project Teams) All participants 🗢                                                                                                    |            |                  |                     |        |  |  |  |  |
| Hidden from st                                                                                                    | tudents    | No               |                     |        |  |  |  |  |
| Groups                                                                                                    |            | 6                |                     |        |  |  |  |  |
| Submitted                                                                                                    |            | 1                |                     |        |  |  |  |  |

| Submission                                    |  |  |  |  |  |  |
|-----------------------------------------------|--|--|--|--|--|--|
| Team: Case Team 3                             |  |  |  |  |  |  |
| Submitted for grading                         |  |  |  |  |  |  |
| Not graded                                    |  |  |  |  |  |  |
| Student can edit this submission              |  |  |  |  |  |  |
| project report.docx                           |  |  |  |  |  |  |
| Comments (0)                                  |  |  |  |  |  |  |
| Crada                                         |  |  |  |  |  |  |
| Grade                                         |  |  |  |  |  |  |
| Grade out of 100                              |  |  |  |  |  |  |
|                                               |  |  |  |  |  |  |
| Current grade in gradebook                    |  |  |  |  |  |  |
| $\sim$                                        |  |  |  |  |  |  |
| um size to,es: Unlimit                        |  |  |  |  |  |  |
|                                               |  |  |  |  |  |  |
| Files                                         |  |  |  |  |  |  |
|                                               |  |  |  |  |  |  |
|                                               |  |  |  |  |  |  |
|                                               |  |  |  |  |  |  |
| You can drag and drop files here to add them. |  |  |  |  |  |  |
|                                               |  |  |  |  |  |  |
|                                               |  |  |  |  |  |  |
| Group submission settings                     |  |  |  |  |  |  |
| Apply grades and feedback to entire group     |  |  |  |  |  |  |
| Yes 🗢                                         |  |  |  |  |  |  |
|                                               |  |  |  |  |  |  |